# 前橋工科大学

# 一般選抜【前期日程】出願登録手順

「J-Bridge System」入力(登録)方法手順

#### 出願登録手順

インターネット出願登録を始める場合は、インターネット出願ページにアクセスし、「出願手続を行う」 ボタンをクリックして、登録を開始します。

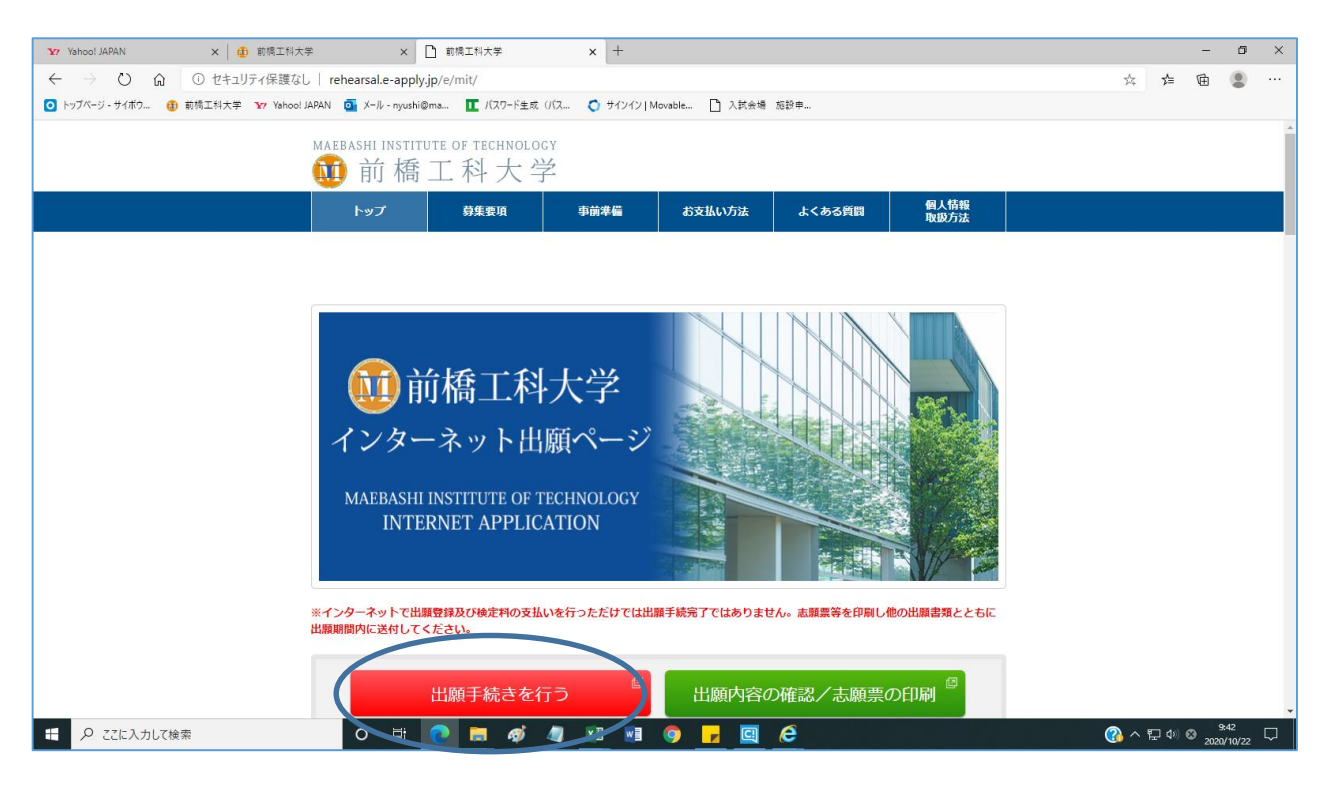

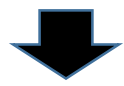

## Step1. 入試区分の選択

受験する入試区分「一般選抜【前期日程】」を選択して、次へをクリックしてください。

| ← → ୯ ଲ         | https://rehearsal.e-apply.jp/n/mit/start                                            | Å. | ∱ @ | a 😩 |
|-----------------|-------------------------------------------------------------------------------------|----|-----|-----|
| ○ トッブページ - サイボウ | 🚯 前稿工科大学 🎦 Yahoo! JAPAN 🧕 メール - nyushi@ma 🏋 バスワード生成 バス 🚫 サインイン   Movable 🗋 入試会場 施設申 |    |     |     |
|                 | NORMAN NUMBER OF NEWSBORT<br>① 前橋工科大学                                               |    |     |     |
|                 | (トップページ / Top)                                                                      |    |     |     |
|                 | 志望先についての情報を正確に入力して、「次へ」ボタンを押してください。                                                 |    |     |     |
|                 | 志望先の選択                                                                              |    |     |     |
|                 | 入試区分────────────────────────────────────                                            |    |     |     |
|                 | ×~                                                                                  |    |     |     |
|                 | 当サイトの有理運営は株式会社ディスコが行っています。<br>© DISCO Inc.                                          |    |     |     |
|                 |                                                                                     |    |     |     |
|                 |                                                                                     |    |     |     |

#### Step2. 留意事項の確認

画面下の「上記内容を確認した上で出願登録します。」にチェックをして、 次へ をクリックしてく ださい。

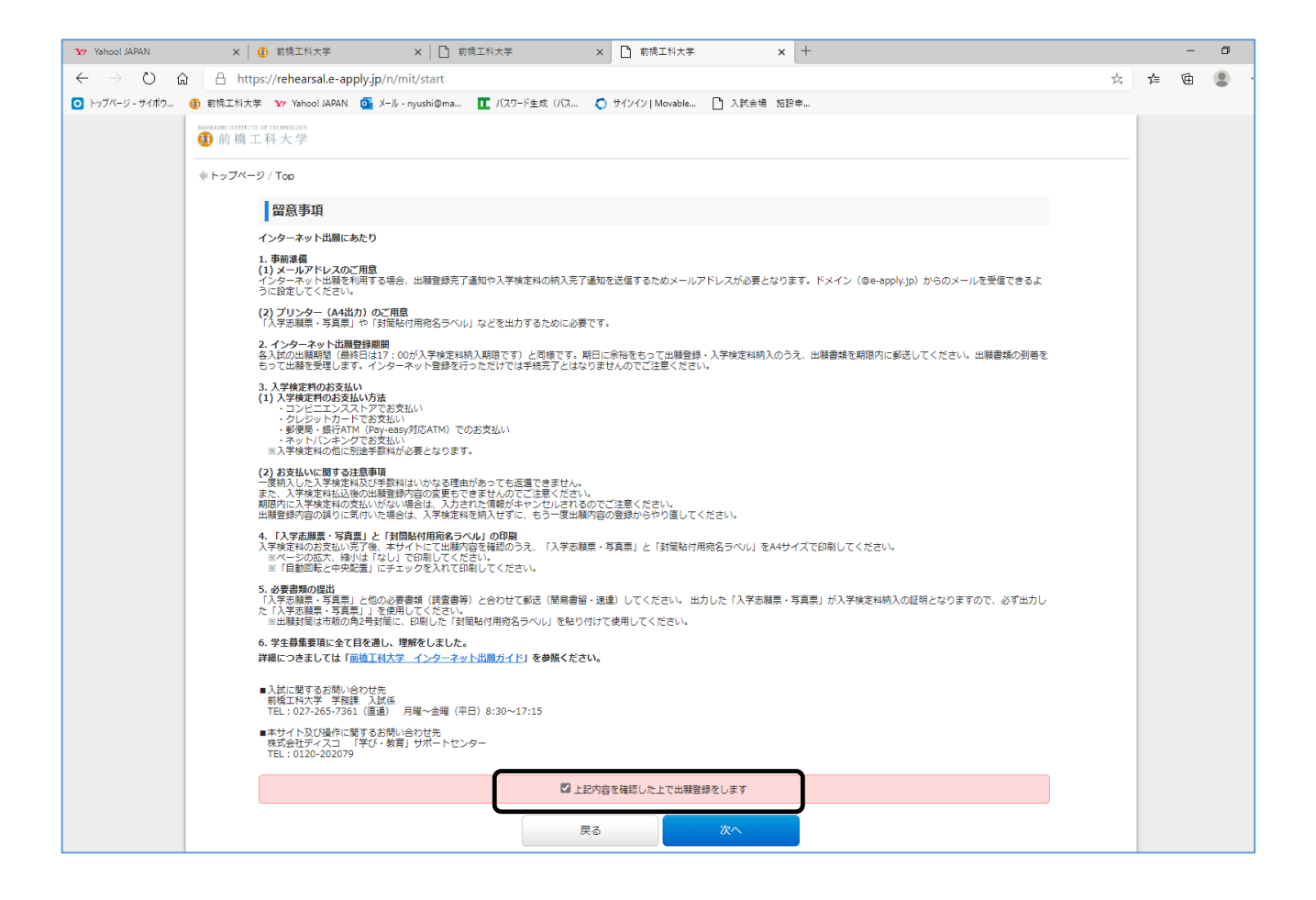

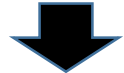

## Step3. 写真のアップロード

Web出願システム上に、顔写真データをアップロードし、顔写真を登録します。登録する写真を準備 し、写真選択 をクリックしてください。

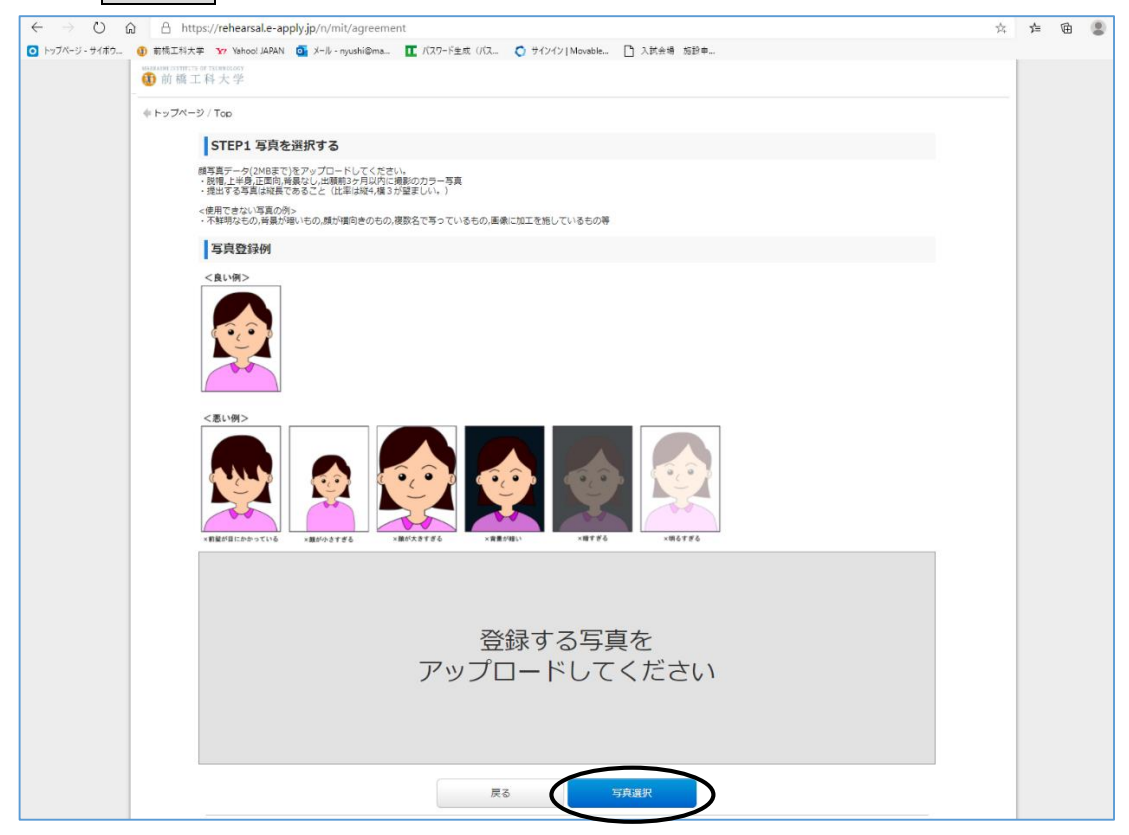

#### 写真の位置を調整してから、切り抜く をクリックしてください。

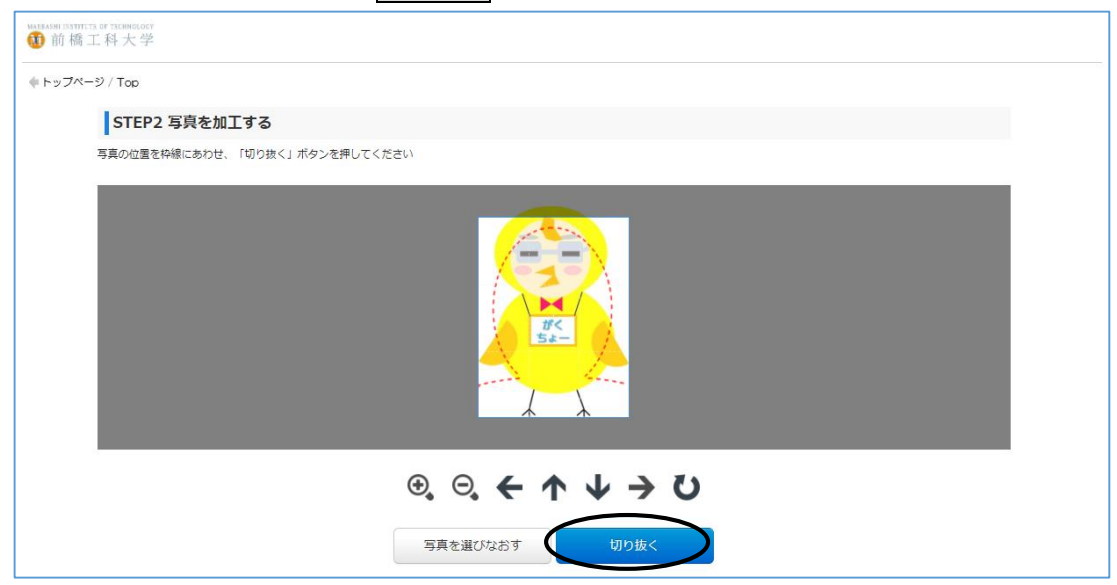

# Step4. 志望学科等の選択

志望学科、入試会場を選択し、大学入学共通テスト受験科目をすべてチェックしたら、 次へ をクリックしてください。

| $\leftarrow \rightarrow$ 0 6 | ៀ <mark>A</mark> htt         | tps://rehearsal.e-apply.jp/n/mit/editPhoto                                                                                             | 埣 | ☆≡ | œ ( |  |
|------------------------------|------------------------------|----------------------------------------------------------------------------------------------------|---|----|-----|--|
| トップページ - サイボウ                | 🚺 前橋工科大                      | 学 🎷 Yahool JAPAN 🧕 メール - nyushi@ma 🚺 バスワード生成 (バス 💍 サインイン   Movable 🗋 入試会場 施設中                                                          |   |    |     |  |
|                              | MARIASHI INSTITUT<br>前橋    二 | n ar tromscorr<br>工科大学                                                                                                    |   |    |     |  |
|                              | ◆ トップペー                      | -ジ / Top                                                                                                    |   |    |     |  |
|                              |                              | 志願内容をご選択・ご確認の上、「次へ」を押してください。<br>*は入力必須項目です。                                                                                            |   |    |     |  |
|                              |                              | 志望学科の選択                                                                                                    |   |    |     |  |
|                              |                              | <ul> <li>志望学科</li> <li>志望先を選択してください。</li> <li>・ 社会環境工学科 →</li> </ul>                                                                   |   |    |     |  |
|                              |                              | 入試会場                                                                                                    |   |    |     |  |
|                              |                              | -<br>入試会場<br>入試会場を選択してください。<br>・<br>前経:前経工科大学<br>・                                                                                     |   |    |     |  |
|                              |                              | 大学入学共通テスト受験科目                                                                                                    |   |    |     |  |
|                              |                              | <ul> <li>★学入学共通テストで受験することを課した数件・科目を学生募集要項で確認し、受験したすべての科目をチェックして、実際に受験しているか確認してください。</li> <li>■ 図3学1・数学A</li> <li>■ 図3学1・数学A</li> </ul> |   |    |     |  |
|                              |                              |                                                                                                    |   |    |     |  |
|                              |                              |                                                                                                    |   |    |     |  |
|                              |                              | 図 英語 (リーディング)<br>図 英語 (リコーング)                                                                                                    |   |    |     |  |
|                              |                              |                                                                                                    |   |    |     |  |
|                              |                              | <b>戻る</b> 次へ                                                                                                    |   |    |     |  |

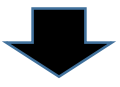

#### Step5. 個人情報等の入力

個人情報として、氏名、生年月日、性別、住所、電話番号を入力し、メールアドレスを入力してくださ い。テストメール送信を押すと、入力したメールアドレス宛に、「【前橋工科大学Web出願】メールアド レス確認用メールが送信されますので、メールの受信を必ず確認し、メール確認済にチェックを入れて、 大学入学共通テスト請求票番号、保護者情報等を入力して、個人情報保護方針にチェックを入れる。

出身高等学校等情報として、高校名、課程、学科、卒業区分、卒業年月を入力して、 次へ をクリッ クしてください。

| ( → Ŭ G       | ) 🔒 http                    | os://rehearsal.e-apply.jp/n/mit                             | /apply                  |                                                                                                    | 於 | Zy≡ | Ē |
|---------------|-----------------------------|-------------------------------------------------------------|-------------------------|----------------------------------------------------------------------------------------------------|---|-----|---|
| トップページ - サイボウ | 前橋工科大4<br>MARKASHI ISSTITUT | 学 🎦 Yahoo! JAPAN 🧕 Xール・ny                                   | /ushi@ma 🚺 バスワード生成 (バス. | 🔿 サインイン   Movable 🗋 入試会場 施設申                                                                                                    |   |     |   |
|               | 随 前橋 🗆                      | [科大学                                                        |                         |                                                                                                    |   |     |   |
|               | ◆ トップペー                     | ジ / Top                                                     |                         | *は入力必須項目です。                                                                                                    |   |     |   |
|               |                             | 個人情報                                                        |                         |                                                                                                    |   |     |   |
|               |                             | 氏名                                                          | フリガナ                    | • t1 • ×1                                                                                                    |   |     |   |
|               |                             |                                                             | 漢字                      | * 姓 · · 名                                                                                                    |   |     |   |
|               |                             | 生年月日                                                        |                         | * 2002 v]/ 01 v]/ 01 v                                                                                                    |   |     |   |
|               |                             | 年齡                                                          |                         | 19 歳                                                                                                    |   |     |   |
|               |                             | 性別                                                          |                         | * 〇男 〇女                                                                                                    |   |     |   |
|               |                             | 現住所                                                         | 住所区分                    | •                                                                                                    |   |     |   |
|               |                             | ※ 出版時における住所をに入してくたさい。マンション・アパート名や部屋番号は<br>省略せずに正確に記入してください。 | 郵便番号                    | • <del>但所修</del> 案<br>(半身数字)                                                                                                    |   |     |   |
|               |                             |                                                             | 都道府県                    | •                                                                                                    |   |     |   |
|               |                             |                                                             | 市区町村                    | <ul> <li>例) 前橋市大手町</li> </ul>                                                                                                    |   |     |   |
|               |                             |                                                             | 丁目番地                    | * 例) 2丁目12-1                                                                                                    |   |     |   |
|               |                             |                                                             | 建物名等                    | 例) 公立アパート101                                                                                                    |   |     |   |
|               |                             |                                                             | 電話番号(自宅・下宿・寮)           |                                                                                                    |   |     |   |
|               |                             |                                                             | 携带電話(本人)                | (+1907) BACRED0040 (1)635 WIRD #12/0000 (//20)                                                                                                    |   |     |   |
|               |                             | メールアドレス                                                     |                         |                                                                                                    |   |     |   |
|               |                             | 大学入学共通テスト請求曹番号                                              |                         |                                                                                                    |   |     |   |
|               |                             |                                                             | 保護者氏名(漢字)               | * • • \bullet = • • • • • • • • • • • • • • • • • • • • • • • • • • • • • • • • • • • • • • • • • • • • • \bullet = • \bullet \bullet = \bullet \bullet \bullet = \bullet \bullet = \bullet \bullet = \bullet \bullet = \bullet \bullet = \bullet \bullet = \bullet \bullet = \bullet \bullet =\bullet \bullet =\bullet =\bullet \bullet =\bullet \bullet =\bullet \bullet =\bullet \bullet =\bullet \bullet =\bullet \bullet =\bullet \bullet =\bullet \bullet =\bullet \bullet =\bullet \bullet =\bullet \bullet =\bullet \bullet =\bullet =\bullet \bullet =\bullet \bullet =\bullet \bullet =\bullet \bullet =\bullet \bullet =\bullet \bullet =\bullet \bullet =\bullet =\bullet =\bullet =\bullet \bullet =\bullet =\bullet \bullet =\bullet \bullet =\bullet = _ |   |     |   |
|               |                             |                                                             | 保護者連絡先(現住所)郵便番号         |                                                                                                    |   |     |   |
|               |                             |                                                             | 保護者連絡先(現住所)都道府県         | (+#25/5)<br>* V                                                                                                    |   |     |   |
|               |                             |                                                             | 保護者連絡先(現住所)1            | <ul> <li>例)前橋市大手町</li> </ul>                                                                                                    |   |     |   |
|               |                             |                                                             | 保護者連絡先(現住所)2            | 例) 2丁目12-1                                                                                                    |   |     |   |
|               |                             |                                                             | 保護者連絡先(現住所)3            | 例) 公立アパート101                                                                                                    |   |     |   |
|               |                             |                                                             | 保護者連絡先(電話番号)            | ・     (半角数字) 固定電話のない方は携帯電話番号を入力してください                                                                                                    |   |     |   |
|               |                             |                                                             | <b>保護者連絡先(携帯電話)</b>     |                                                                                                    |   |     |   |
|               |                             | 個人情報保護方針                                                    |                         | <ul> <li>              ④ 非戦取政方法を事前にご確認をいただきご承諾の上、チェックを入れてください。             <u>個人情報取扱方法</u>を事前にご確認をいただきご承諾の上、チェックを入れてください。      </li> </ul>                                                                                                    |   |     |   |
|               |                             |                                                             |                         | $\sim$                                                                                                    |   |     |   |

| 出身                            | 身高等学校等         |              |                                                            |  |
|-------------------------------|----------------|--------------|------------------------------------------------------------|--|
| 高等学                           | 4位 高校名         |              | <ul> <li>● 学校名集集             <ul> <li></li></ul></li></ul> |  |
|                               | その他等           | 学校名          | 高校名検索結果で高校名等を選択できなかった場合のみ、21文字内で入力してください。                  |  |
|                               | 課程             |              | •                                                          |  |
|                               | 学科             |              | •                                                          |  |
|                               | 卒業区分           | <del>ያ</del> | *                                                          |  |
|                               | 卒業年月           | 月            |                                                            |  |
|                               |                |              |                                                            |  |
| 当サイトの管理運営は株式会<br>© DISCO Inc. | 会社ディスコが行っています。 |              |                                                            |  |

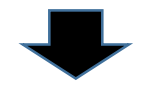

# Step6. 出願内容の確認、申込

出願内容を確認の上、上記内容で申し込みするをクリックしてください。

| ジ/Top<br>申込内容を確認ください。最下段の<br>紙面に印刷して各項目を確認するこ<br>特に、「入試区分、志選学科、入封<br>出願内容の誤りに気付いた場合は、 | )「上記の内容で申し込みする」ボタンる<br>ことをお勧めいたします。<br>4余場の確認をしてください。」<br>「戻る」ボタンで戻って、登録内容の作  | 押しますと、申込登録完了となり、 <b>出願内容の変更</b><br>正をしてください。 | 更はできません。        |
|---------------------------------------------------------------------------------------|-------------------------------------------------------------------------------|----------------------------------------------|-----------------|
| 決済情報                                                                                  |                                                                               |                                              |                 |
| 検定料                                                                                   | 17,000円                                                                       |                                              |                 |
| 決済種別                                                                                  | クレジットカード決済                                                                    | コンビニエンスストア決済                                 | コンビニエンスストア セブン~ |
| 払込手数料                                                                                 | 900円                                                                          | 650円                                         | 650円            |
| 合計金額                                                                                  | 17,900円                                                                       | 17,650円                                      | 17,650円         |
| 志望先の選択                                                                                |                                                                               |                                              |                 |
| 入試区分                                                                                  | 一般遛拔【前期日程】                                                                    |                                              |                 |
| 写真                                                                                    |                                                                               |                                              |                 |
| 登録する写真                                                                                |                                                                               |                                              |                 |
| 志望学科の選択                                                                               |                                                                               | 7                                            |                 |
| 志望学科                                                                                  | 社会環境工学科                                                                       |                                              |                 |
| 入試会場                                                                                  |                                                                               |                                              |                 |
| 入試会場                                                                                  | 前橋: 前橋工科大学                                                                    |                                              |                 |
| <sup>科目</sup><br>個人情報                                                                 | 数学I·数学A,数学I·数学B,物                                                             | 星, 化学, 英語(リーディング), 英語(リスニン                   | ヴ),国語           |
| 氏名                                                                                    | フリガナ                                                                          | マエバシ タロウ                                     |                 |
|                                                                                       | 漢字                                                                            | 前橋 太郎                                        |                 |
| 生年月日                                                                                  |                                                                               | 2002-11-01                                   |                 |
| 年齢                                                                                    |                                                                               | 18歳                                          |                 |
| 1127月<br>11月21日                                                                       | 体所区分                                                                          | (方)<br>前择市内                                  |                 |
| <ul> <li>301E171</li> <li>※ 出願時における佳所を記入してくだ</li> </ul>                               | さ 郵便番号                                                                        | 371-0816                                     |                 |
| い。マンション・アバート名や部屋番号<br>省略せずに正確に記入してください。                                               | は 都道府県                                                                        | 群馬県                                          |                 |
|                                                                                       | 市区町村                                                                          | 前橋市上佐島町                                      |                 |
|                                                                                       | 丁目凿地                                                                          | 460-1                                        |                 |
|                                                                                       | 建物名等                                                                          |                                              |                 |
|                                                                                       | 電話番号(自宅・下宿・寮)                                                                 | 027-265-0111                                 |                 |
|                                                                                       | 携带電話(本人)                                                                      | 090-1111-1111                                |                 |
| メールアドレス                                                                               |                                                                               | m-ishida@maebashi-it.ac.jp                   |                 |
| 大学入学共通テスト請求票番号                                                                        |                                                                               | 111111-1111A-1                               |                 |
| 保護者                                                                                   | 保護者氏名(漢字)                                                                     | 前橋 一郎                                        |                 |
|                                                                                       | 保護有連絡先(現住所)郵便番号                                                               | 3/1-0816                                     |                 |
|                                                                                       | 休課目運輸光(現任所)都追府盟<br>(Patanation (現任所)都追府盟                                      | 11 市場業                                       |                 |
|                                                                                       | 保護有庫相元 (現住所) 1 (保護者連絡集 (現止所) 2                                                | 460-1                                        |                 |
|                                                                                       | 保護者連絡先 (現住所) 2                                                                | + 0 0 - 1                                    |                 |
|                                                                                       | 保護者連絡失 (示沃器号)                                                                 | 027-265-0111                                 |                 |
|                                                                                       | 保護者連絡先 (携帯電話)                                                                 | 090-1111-1111                                |                 |
|                                                                                       |                                                                               |                                              |                 |
| 個人情報保護方針                                                                              |                                                                               | 10/92/3 / 2                                  |                 |
| <sup>俱人情報保護方針</sup><br>出身高等学校等                                                        |                                                                               | 1012 3 21                                    |                 |
| 與人情報促進方針<br>出身高等学校等<br>235%的                                                          | ±154                                                                          | (1) (本立)                                     |                 |
| Q人情報保護方計     出身高等学校等     富等学校                                                         | 商权名<br>2.0htm19.5                                                             | 和臣 y 5<br>新婚 (市立)                            |                 |
| 氨人情報促進方計<br>出身高等学校等<br>高等学校                                                           |                                                                               | 和臣 * 3                                       |                 |
| ④人结每段运方针           出身高等学校等           画等学校                                             | 高校名<br>その勝学校名<br>課程                                                           | 和任 9 9<br>新婚 (市立)<br>全日初<br>                 |                 |
| 《人情報@違方計<br>出身高等学校等<br>高等学校                                                           | <ul> <li>高校名</li> <li>その億字校名</li> <li>速程</li> <li>学科</li> <li>ファッム</li> </ul> | 和臣 9 0<br>                                   |                 |

#### Step7. 志望理由等に関する説明の入力(登録)※任意登録

志望理由等に関する説明を「J-Bridge System」に入力(登録)をしてください。

入力(登録)については、J-Bridge System 連携を行うをクリックして、「J-Bridge System」にログイン して入力(登録)を行います。

「J-Bridge System」については、P10からの入力(登録)手順を参照してください。

※ 検定料支払い後に「J-Bridge System」にログインして入力(登録)をする場合は、インターネット出願ページの出願内容の確認/志願票の印刷/J-Bridge System からログインしてください。

| MAEBASHI ISSTITUTE OF TECHNOLOI | त<br>अ                                                                                                    |  |
|---------------------------------|----------------------------------------------------------------------------------------------------|--|
| ₩ 的 個 エ M 八 Э                   | p                                                                                                    |  |
| ◆ トップページ / Top                  |                                                                                                    |  |
|                                 | J-Bridge System連携                                                                                                    |  |
|                                 | JBS登録連携<br>TEB出版の内容を2-Bridge Systemに急端でる際は、以下のボタンから行ってください。<br>J-Bridge System連携を行う                                                                                                    |  |
|                                 | お申込みありがどうございます。<br>「引き焼き支払う」ボタンを押し、お支払いの手続きに進んでください。                                                                                                    |  |
|                                 | 受付番号                                                                                                    |  |
|                                 | 220036718566                                                                                                    |  |
|                                 | ■職務関は、種類にの時して確認していただけましたか? ■監査の工会が対える通知は、単数件を執入せて、100ページの出版内容の確認ボタンより、本裏面の「受付番号」登録した「生年月日」登録した「メールアドレス」を入力し、「ログイン」ボタンを指すことで、出版整想した内容を確認することができます。 もし、登録した内容が間違っていた場合は、ちラー度登録からやり直してください、<br>検ב能の交払が広で、クレジットカードを選択した場合は、出議登録と同時に支払いが完了しますので注意をしてください。 約定 いひがしまってしたが、入学検査制のの志交払いがまだ完了しておりません。 申込み検定「交払手続きのご案内」が配信されますが、ご利用のメール環境によっては受信が違くなる場合があります。 メールが受信にない場合は、TOPページの出版内容確認裏回よりご確認下さい。 手続き手順 |  |
|                                 | <ol> <li>上記、12桁の受付番号を必ずメモして控えておいてください。<br/>(※後日、お申し込み内容の確認の際に必要となります。)</li> </ol>                                                                                                    |  |
|                                 | ② 登録されたメールアドレスに「支払手続きのご案内」が配信されております。<br>届いていない場合は、入力されたメールアドレスが搭進っている可能性がございます。<br>その場合は、検定押のお支払をせずに、再度お申し込みください。<br>お支払が設ければ申込はキャンセルされます。                                                                                                    |  |
|                                 | <ul> <li>まだお支払いは完了しておりません。</li> <li>下の「引き焼き支払う』ボタンを押し、お支払い手続きにお進みください。</li> </ul>                                                                                                    |  |
|                                 | ③ お支払い完了後、登録されたメールアドレスに「支払売了通知」が届きますのでご確認ください。                                                                                                    |  |
|                                 |                                                                                                    |  |

# Step8. 入学検定料の支払い

上記画面から、J-Bridge System 連携を行う前に、検定料を支払うをクリックして支払い画面に進む か。申込登録完了後に送信される「【前橋工科大学Web出願】支払手続き案内」メール記載のURLから、 「受付番号」、「生年月日」、「メールアドレス」で、再度Web出願システムにログインして、支払い手続 きを行ってください。

#### Step9. 入学検定料の支払い手続き

入学検定料の支払い方法を選択し、それぞれの支払い手続きに沿って、入学検定料を支払ってください。

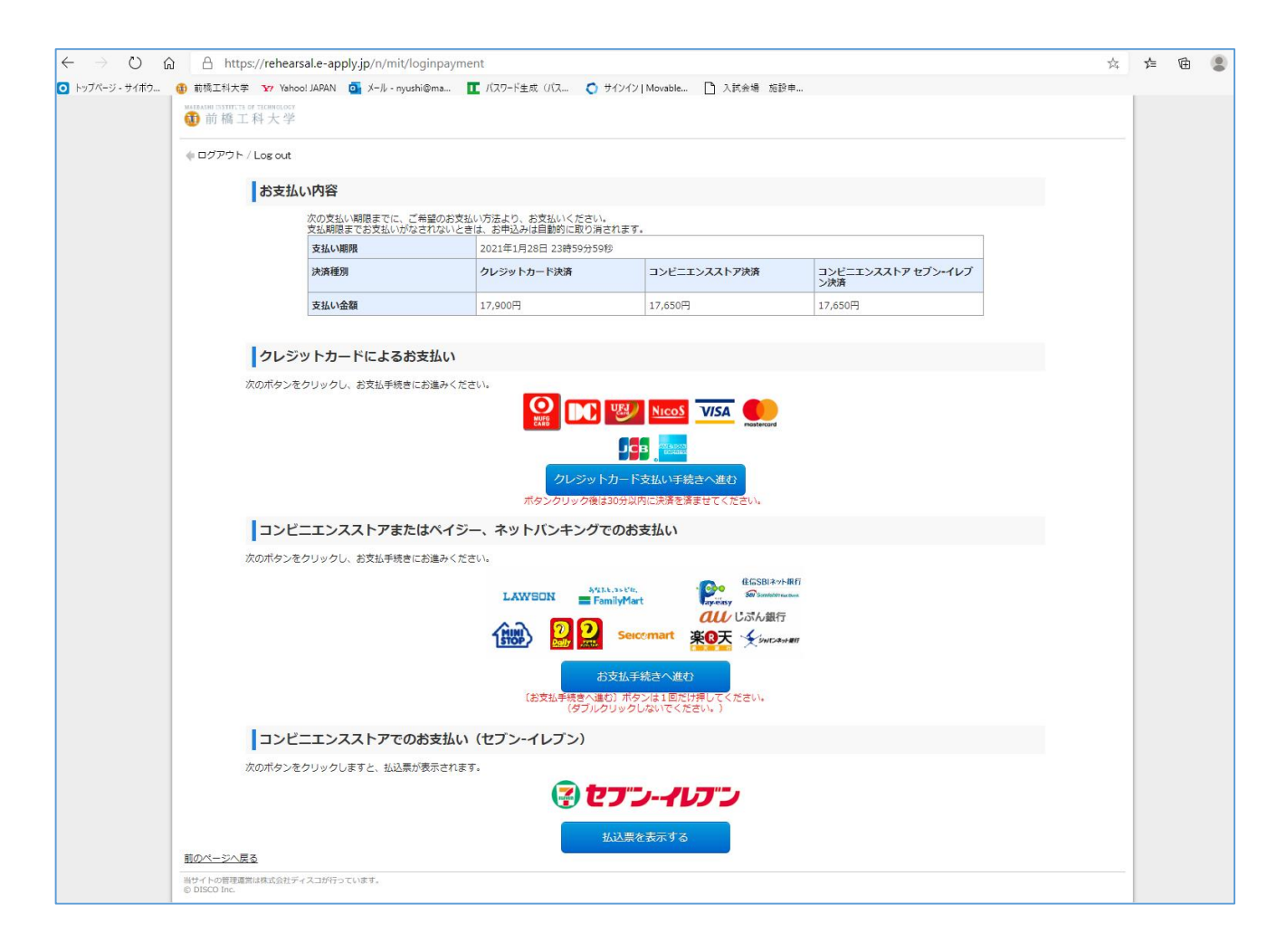

#### Step10. 志願票・写真票、宛名票の印刷

入学検定料の支払い完了後に送信される、「【前橋工科大学Web出願】支払完了通知」メール記載の URLから、「受付番号」、「生年月日」、「メールアドレス」で、再度Web出願システムにログインして、 志願票・写真票、宛名票のPDFファイルを、A4サイズで印刷してください。

#### Step11. 出願書類の郵送

角2封筒に宛名票を貼付の上、宛名票のチェックリストにチェックを入れて、大学入学共通テスト成績 請求票を貼付した志願票・写真票と出願書類を封入して「簡易書留・速達」で郵送してください。

# 「J-Bridge System」の入力(登録)手順

Web出願システムの、J-Bridge System 連携を行うをクリックして、「J-Bridge System」にログイン して入力(登録)を行います。

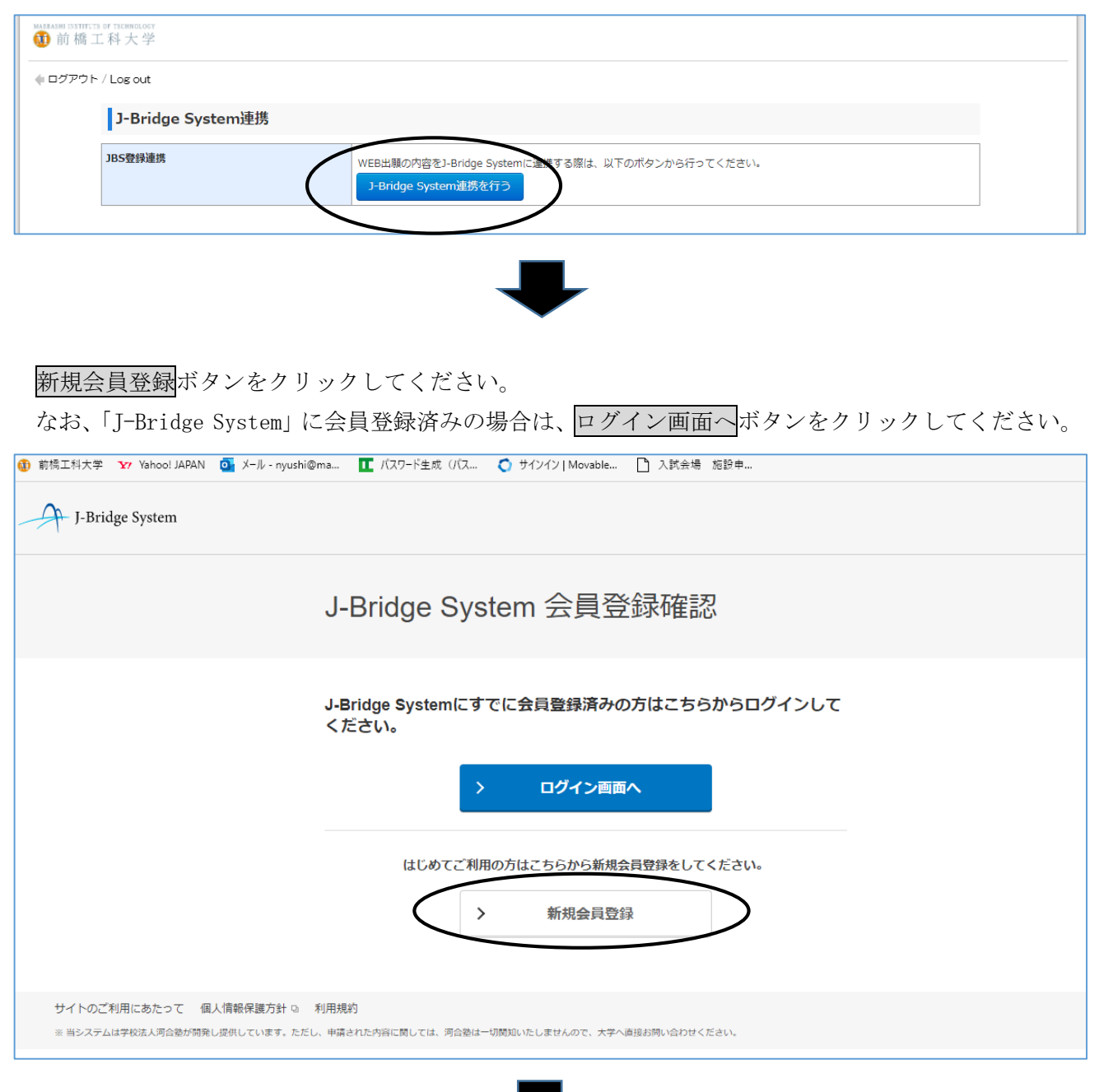

画面の指示に従い、メールアドレスを入力して、同意して仮登録するボタンをクリックする。

| J-Bridge System |                                                                                                    |
|-----------------|----------------------------------------------------------------------------------------------------|
|                 | J-Bridge System 会員登録<br>(メールアドレス入力)                                                                                                    |
|                 | メールアドレス<br>ご登録いただいたメールアドレスは会員IDになります。<br>* 携帯メールアドレスをご登録いただく場合、j-bridgesystem.jpドメインからの受信を許可してくださ<br>い。<br>m-ishida@maebashi-it.ac.jp                          |
|                 | <ul> <li>利用規約・個人情報保護方針</li> <li>下記を確認してください。         「同意して仮登録する」ボタンを押下すると、利用規約および個人情報保護方針に同意した         とみなされます。</li> <li>▶ 利用規約        ▶ 個人情報保護方針 。</li> </ul> |
|                 | > 同意して仮登録する                                                                                                    |

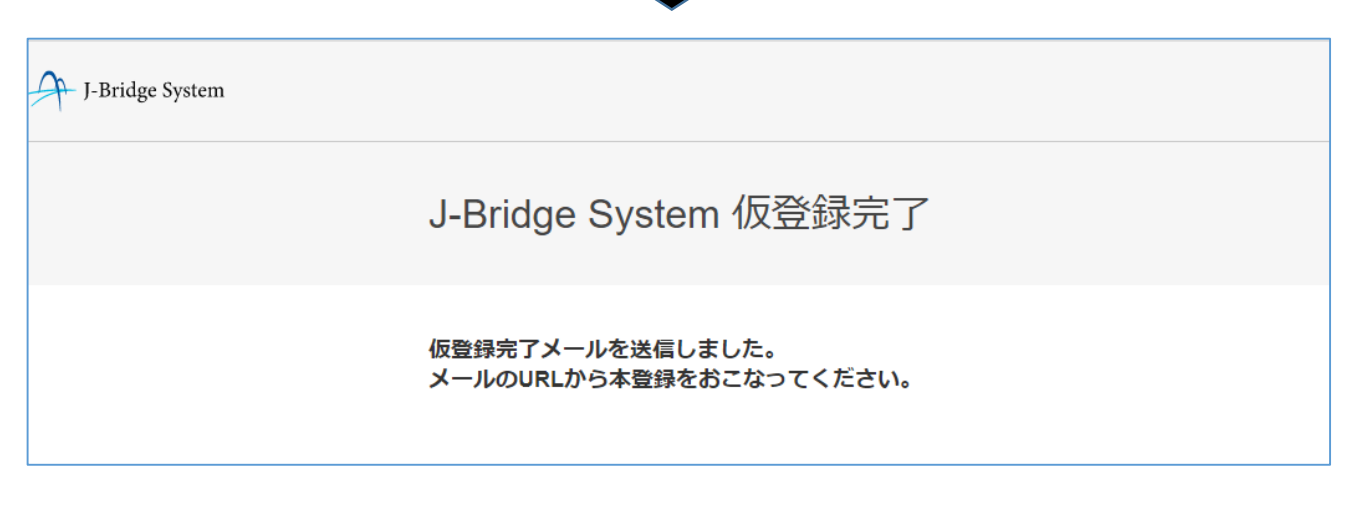

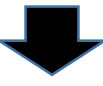

登録されたメールアドレスに仮登録完了メールが届きます。そのメールに記載のURLにアクセスして、 パスワードを設定(入力)し、会員登録するボタンをクリックする。

※ 登録されたメールアドレス (ID) とパスワードは、再度「J-Bridge System」にログインする場合 に必要となりますので、必ずメモを取っておいてください。

| J-Bridge System                           |                                       |
|-------------------------------------------|---------------------------------------|
| J-Bridge System 会                         | 員登録                                   |
| パスワードを設定してください。                           |                                       |
| ID(メールアドレス)<br>m-ishida@maebashi-it.ac.jp |                                       |
| <b>パスワード</b><br>※ パスワードはアルファベットの大文字・小文字   | 必須<br>両方と数字の組み合わせで8文字以上入力してください。      |
| パスワード(確認)                                 | · · · · · · · · · · · · · · · · · · · |
|                                           |                                       |
|                                           | 員登録する                                 |

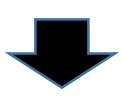

Web出願登録完了時に発行された「受付番号」を入力し、出願登録するボタンをクリックしてください。

| J-Bridge System |                                                                                                    |  |
|-----------------|----------------------------------------------------------------------------------------------------|--|
|                 | 出願登録確認                                                                                                    |  |
|                 | 出願対象を確認し、内容に間違いがなければ「出願を登録する」ボタン<br>を押して登録してください。                                                                |  |
|                 | <b>出願対条</b><br>・ <del>前橋工科大学</del><br>一般入試(前明)テスト(プレビュー)                                                         |  |
|                 | <ul> <li>受付番号</li> <li>砂須</li> <li>Web出願登録時に発行された受付番号</li> <li>※ 本人確認のため、Web出願登録時に発行された受付番号を入力してください。</li> </ul> |  |
|                 | > 出願を登録する                                                                                                    |  |
| L               | ➡                                                                                                    |  |

志望理由等を登録するトップページ画面において、「前橋工科大学」をクリックしてください。 ※ 他大学で登録したことがある場合は当該内容も表示されます。

| <ul> <li>         ・対象の出類が表示されていない場合は、出類を行ったサイト上のリンク(ホタン)からJ-Bridge Systemへ変<br/>にJ-Bridge Systemへ登録を行えます。         ・ 3時間の間操作がない場合、自動的にログアウトされてしまうため、入力中の内容は必ず途中で保存するように         </li> <li>         前橋工科大学         ・</li></ul>                                      |          |                |  |
|----------------------------------------------------------------------------------------------------|----------|----------------|--|
| <ul> <li>・対象の出題が表示されていない場合は、出題を行ったサイト上のリンク(ホタン)からJ-Bridge Systemへ選<br/>にJ-Bridge Systemへ登録を行えます。</li> <li>・3時間の問題作がない場合、自動的にログアウトされてしまうため、入力中の内容は必ず途中で保存するように</li> <li>前橋工科大学<br/>一般入試(前期)テスト(プレビュー)(8fv9<br/>na2rzn)</li> <li>出題締切日:2027年2月5日 スピザ/大支払</li> </ul> |          |                |  |
| サイトのご利用にあたって 個人債報保護方針 9. 利用規約<br>■ 当システムは学校法人考合語が摘発し提供しています。ただし、申請された内容に関しては、河会額は一切問知いたしませんので、大学へ直接お問い合わせください。                                                                                                    | \$してください | い。 遷移時<br>./.。 |  |

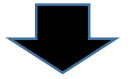

| J-Bridge System                                         | 最終ログイン日時:2020年11月      | 2日 12:09  | :■<br>登録一覧 | <b>PDF</b><br>操作<br>マニュアル | <b>ク</b><br>バスワード<br>変更 | メールアドレス<br>変更 | <b>ו</b> ליקלים |
|---------------------------------------------------------|------------------------|-----------|------------|---------------------------|-------------------------|---------------|-----------------|
| 申請項目一覧                                                  |                        |           |            |                           |                         |               |                 |
| 前橋工科大学<br>一般入試(前期)テスト(プレビュー)(ud                         | dmq3eg55b)             |           |            |                           |                         |               |                 |
| ・ 3時間の間操作がない場合、自動     移集要項はこちらを確認してくださ         > 募集要項 。 | 的にログアウトされてしまうため、<br>さい | 入力中の内容は必ず | 途中で保存するよ   | うにしてください                  | ۱.,                     | ]             |                 |
| 志望理由書                                                   |                        |           |            | 申請可                       | 「能数:1件                  |               |                 |
| 点提理由 ① 申請の追加                                            |                        |           |            |                           |                         |               |                 |
| く 登録                                                    | 一覧へ戻る                  | 提出手続      | きへ         |                           |                         |               |                 |
| く Web出願                                                 | i>x742                 | 印刷画       | 回へ         |                           |                         |               |                 |
|                                                         |                        |           |            |                           |                         |               |                 |

申請の追加 ボタンをクリックして、志望理由等を登録(入力)してください。

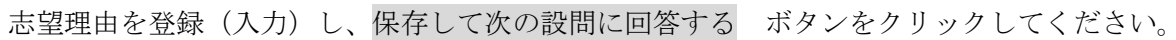

| J-Bridge System                                        | 最終ログイン日時:2020年11月2日 12:09                                      | :■<br>登録一覧   | 振作     パスワード メ・     マニュアル     変更 | <ul> <li>・ルアドレス<br/>変更</li> <li>ログアウト</li> </ul> |
|--------------------------------------------------------|----------------------------------------------------------------|--------------|----------------------------------|--------------------------------------------------|
| 登録・編集                                                  |                                                                |              | 1_2                              |                                                  |
| 前頓工科大学<br>一般入試(前期)テスト(プレビュ<br><b>志望理由書(申請1)</b>        | .—) (udmq3eg55b)                                               |              |                                  |                                                  |
| 志望理由                                                   |                                                                |              |                                  |                                                  |
| 志望理由                                                   |                                                                |              |                                  |                                                  |
| 志望理由を150字以内で入                                          | 、カしてください                                                       |              |                                  |                                                  |
|                                                        |                                                                |              | 藏                                |                                                  |
|                                                        |                                                                |              |                                  |                                                  |
|                                                        |                                                                |              |                                  |                                                  |
|                                                        |                                                                |              | 残り150文字/150文字                    |                                                  |
| 十月四十二月二十二日月二二日月二二日月二二日月二二日月二二日月二二日月二二日二十二日二十           | hu žh 土土 河(hu d)                                               |              |                                  |                                                  |
| 芯室理由に関する低地具<br>登録可能な資料は最大1つまで、1ファ<br>志望理由に記載した内容が確認できる | RIビ <b>ジ ペロス科会</b><br>マイルあたりのサイズの上限は10MBまでです。<br>資料があればご提示ください |              |                                  |                                                  |
|                                                        |                                                                |              |                                  |                                                  |
|                                                        | 未入力の状態でも保存することができ<br>申請項目一覧の編集ボタンから編集してく                       | ます。<br>ください。 |                                  |                                                  |
| < 6                                                    | 保存して申請項目一覧へ戻る > 保存して                                           | て次の設問に回答する   | $\triangleright$                 |                                                  |

続いて活動報告を登録(入力)し、保存して回答内容を確認する ボタンをクリックしてください。

| J-Bridge System                                   | 最終ログイン日時:2020年11月2日 12:09                        | :■<br>登録一覧          | 操作         パスワード           マニュアル         変更 | ビー         ールアドレス           変更         ログアウト |
|---------------------------------------------------|--------------------------------------------------|---------------------|---------------------------------------------|----------------------------------------------|
| 登録・編集                                             |                                                  |                     | 2 2                                         |                                              |
| 前極工科大学<br>一般入武(前期)テスト(プレビュー)<br><b>志望理由書(申請1)</b> | (udmq3eg55b)                                     |                     |                                             |                                              |
| 志望理由                                              |                                                  |                     |                                             |                                              |
| 活動報告                                              |                                                  |                     |                                             |                                              |
| これまでにグループで何かを成し<br>(グループ学習、クラブ活動、9                | 」遂げるために行った活動を1つあげ、自分が現<br>に徒会活動、ボランティア活動、その他種々の消 | 果した役割を150字以P<br>5動) | 内で説明してください                                  |                                              |
|                                                   |                                                  |                     | 必須                                          |                                              |
|                                                   |                                                  |                     |                                             |                                              |
|                                                   |                                                  |                     | 残り150文字/150文字                               |                                              |
| 活動報告に関する根拠資料や                                     | 参考資料等                                            |                     | <b>~</b>                                    |                                              |
| 登録可能な資料は最大1つまで、1ファイル<br>活動報告として記載した内容が確認できる       | あたりのサイズの上限は10MBまでです。<br>資料があればご提示ください            |                     |                                             |                                              |
|                                                   | ④ 参考資料登録                                         |                     |                                             |                                              |
|                                                   | 未入力の状態でも保存することができ<br>申請項目一覧の編集ボタンから編集してく         | ます。<br>ください。        |                                             | _                                            |
| く 保存(                                             | して申請項目一覧へ戻る                                      | C回答内容を確認する          | $\triangleright$                            |                                              |

登録した内容を確認した上で、選考内容一覧へ戻る ボタンをクリックしてください。

| J-Bridge System                                   | 最終ログイン日時:2020年11月2日 12:09 | :■<br>登録一覧 |                          | ×-117512 | <b>G→</b> |
|---------------------------------------------------|---------------------------|------------|--------------------------|----------|-----------|
| 回答内容参照                                            |                           | II FA FC   | マニュンル 変更<br>未提出/未支払      | <u> </u> |           |
| 前極工科大学<br>一般入試(前期)テスト(プレビュー)<br><b>志望理由書(中請1)</b> | (udmq3eg55b)              |            |                          |          |           |
| 主切理由                                              |                           |            | ▶ 編生                     |          |           |
|                                                   |                           |            | y vizzek                 |          |           |
|                                                   |                           |            |                          |          |           |
| 活動報告                                              |                           |            | <ul> <li>✓ 編集</li> </ul> |          |           |
|                                                   |                           |            |                          |          |           |
|                                                   | く 申請項目一覧へ戻る               | >          |                          |          |           |

志望理由等の登録・確認が完了したら、提出手続きへ ボタンをクリックしてください。

| I-Bridge System            |                               | :=             | PDF              | P           | Ø             | €     |  |  |
|----------------------------|-------------------------------|----------------|------------------|-------------|---------------|-------|--|--|
| // , ====                  | 最終ログイン日時:2020年11月2日 12:09     | 登録一覧           | 操作<br>マニュアル      | バスワード<br>変更 | メールアドレス<br>変更 | ログアウト |  |  |
| 申請項目一覧                     |                               |                |                  |             |               |       |  |  |
| 前橋工科大学<br>一般入試(前期)テスト(プレ   | ビュー) (udmq3eg55b)             |                |                  |             |               |       |  |  |
| • 3時間の間操作がお                | い場合、自動的にログアウトされてしまうため、入力中のP   | 1客は必ず途中で保存するよう | にしてください          | 1.          |               |       |  |  |
| 募集要項はこちらを確認<br>> 募集要項 つ    | 募集要項はこちらを確認してください<br>> 募集要項 。 |                |                  |             |               |       |  |  |
| 志望理由書                      |                               |                | 申請i              | 可能数:1件      |               |       |  |  |
| 志望理由                       |                               |                |                  |             |               |       |  |  |
| <sup>申請</sup> 志望理由書        |                               | Dé中<br>大       | 編集               | ⑪<br>削除     |               |       |  |  |
|                            | < 登録一覧へ戻る >                   | 提出手続きへ         | $\triangleright$ |             |               |       |  |  |
|                            | く Web出願システムへ 。                | 印刷画面へ          |                  |             |               |       |  |  |
| サイトのご利用にあたって 個人情報保護方針 ロ。 考 | 山用規約                          |                |                  |             |               |       |  |  |

提出確認画面が表示されるので、確認(最終)の上、提出する ボタンをクリックしてください。 ※ 提出する ボタンをクリックした後は、入力・修正ができなくなりますので注意してください。

| J-Bridge System              |                           | :=   |                      | Ø Ø                 |
|------------------------------|---------------------------|------|----------------------|---------------------|
|                              | 最終ログイン日時:2020年11月2日 12:09 | 登録一覧 | 操作 パスワート<br>マニュアル 変更 | メールアドレス<br>変更 ログアウト |
| 提出確認                         |                           |      |                      |                     |
| 前桶工科大学<br>一般入試(前期)テスト(プレビュー) | (udmq3eg55b)              |      |                      |                     |
| _                            |                           |      |                      |                     |
| 志望理由書                        |                           |      |                      |                     |
| 志望理由                         |                           |      | ✔ 編集                 |                     |
|                              |                           |      | ×                    |                     |
|                              |                           |      |                      |                     |
| 活動報告                         |                           |      | ✓ 編集                 |                     |
|                              |                           |      | ×                    |                     |
|                              |                           |      |                      |                     |
| <                            | 申請項目一覧へ戻る                 | 提出する | D                    |                     |
| サイトのご利用にあたって 個人情報保護方針 @ 利用規約 |                           |      |                      |                     |

提出が完了したら、申請内容を印刷し保管しておいてください。 印刷が終了したら、申請項目一覧へ戻る ボタンをクリックしてください。

| I-Bridge System              |                           | :=   | PDF         | P             | $\heartsuit$  | €>    |
|------------------------------|---------------------------|------|-------------|---------------|---------------|-------|
| 2 /                          | 最終ログイン日時:2020年11月2日 12:09 | 登録一覧 | 操作<br>マニュアル | パスワード :<br>変更 | メールアドレス<br>変更 | ログアウト |
| 全申請印刷                        |                           |      | 1           | 提出済/未支払       |               |       |
| 前橋工科大学<br>一般入試(簡明)テスト(プレビュー  | ) (udmq3eg55b)            |      |             |               |               |       |
|                              |                           |      | ₽ f         | £9.60         |               |       |
| 志望理由書                        |                           |      |             |               |               |       |
| 志望理由                         |                           |      |             | ✔ 編集          |               |       |
|                              |                           |      |             | ×             |               |       |
| 活動報告                         |                           |      |             | ✔ 編集          |               |       |
|                              |                           |      |             | ×             |               |       |
|                              |                           |      |             |               |               |       |
|                              | く 申請項目一覧へ戻る               | >    |             |               |               |       |
| サイトのご利用にあたって 個人情報保護方針 つ 利用規約 |                           |      |             |               |               |       |

志望理由等の登録、確認及び印刷が完了したらWeb出願システムへボタンをクリックしてください。 ※ 入学検定料の支払いが済まないと、出願が完了しないので注意してください。

| J-Bridge | Svstem                                                             |                           | :=               | PDF         | P           | $\bowtie$     | G     |  |
|----------|--------------------------------------------------------------------|---------------------------|------------------|-------------|-------------|---------------|-------|--|
| ,        | -,                                                                 | 最終ログイン日時:2020年11月2日 12:09 | 登録一覧             | 操作<br>マニュアル | バスワード<br>変更 | メールアドレス<br>変更 | ログアウト |  |
|          | 申請項目一覧                                                             |                           |                  |             |             |               |       |  |
|          | 前橋工科大学<br>一般入武(前期)テスト(プレビュー)(udmq3e                                | eg55b)                    |                  |             |             |               |       |  |
|          | <ul> <li>・3時間の間操作がない場合、自動的にC</li> <li>募集要項はこちらを確認してください</li> </ul> | コグアウトされてしまうため、入力中の        | 内容は必ず途中で保存するよう   | こしてください     | ۸.,         |               |       |  |
|          | > 募集要項 2                                                           |                           |                  |             |             |               |       |  |
| 志望理由書    |                                                                    |                           |                  |             |             |               |       |  |
|          | 志望理由                                                               |                           |                  |             |             |               |       |  |
|          | <sup>中請</sup> 志望理由書<br>1                                           |                           | bd<br>参照         |             |             |               |       |  |
|          | < 登録—5<br>< Web出题头                                                 | 第4月3<br>ステムへ 。<br>)       | 200手ださへ<br>印刷画面へ |             |             |               |       |  |
|          |                                                                    |                           |                  |             |             |               |       |  |